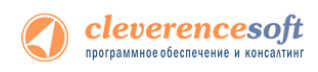

## Работа на ТСД

Для работы на терминале следует запустить приложение Mobile SMARTS:

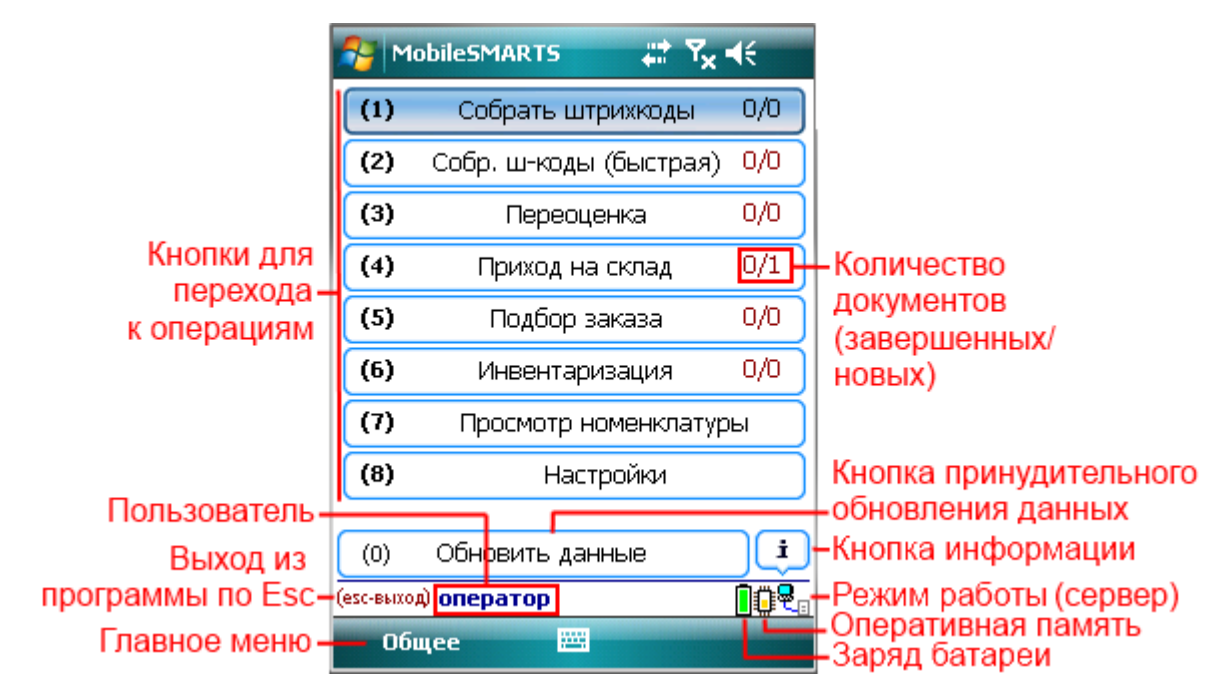

После выбора конкретной операции открывается форма выбора документа:

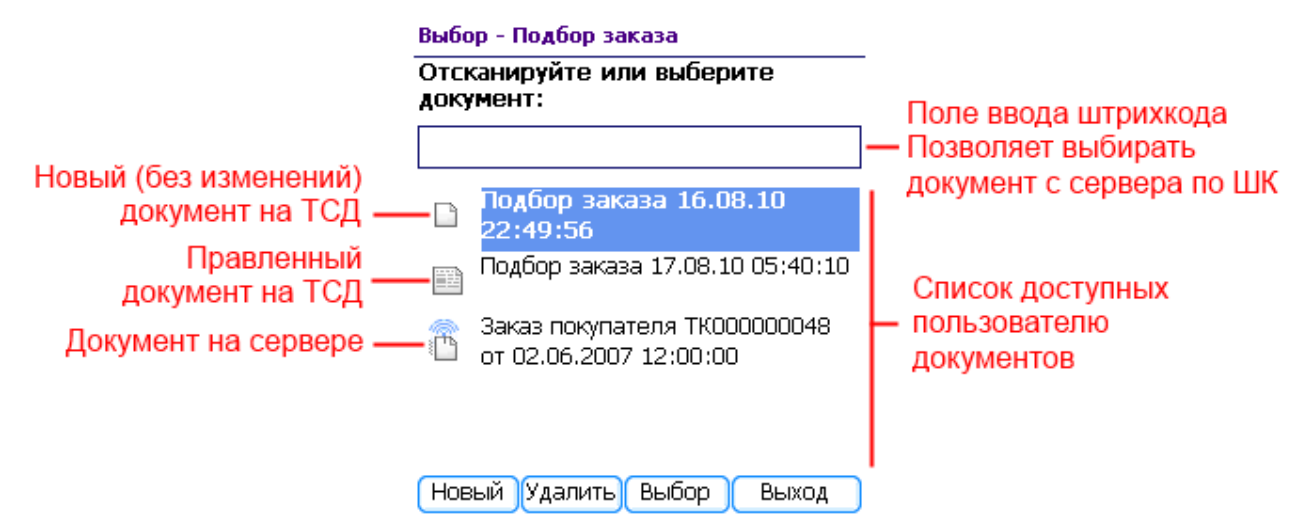

Инструкции по отдельным операциям и работе с ТСД

Настройки операций на ТСД

Операция «Инвентаризация»

Операция «Отпуск товара»

Операция «Перемещение по ячейкам»

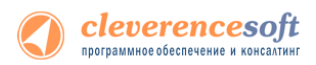

#### Операция «Подбор заказа»

Операция «Приемка товара»

Операция «Сбор штрихкодов»

Операция «Переоценка»

### Особенности работы для модели Motorola MT2070

Для модели Motorola MT2070 драйвер поддерживает подключение по Bluetooth. При первом запуске программы драйвера в отсутствие настроенного радио-подключения, программа выдаст предупреждение:

| (1) Сбор штрихкодов                                                                                           | 0/0 |  |
|----------------------------------------------------------------------------------------------------|-----|--|
| (2) Отпуск товара                                                                                             |     |  |
| Не найден профиль Bluetooth-соединения.<br>Закрыть Mobile SMARTS и перейти к созданию о<br>профиля?<br>Да Нет |     |  |
| (0) Обмен данными<br>оператор                                                                                 |     |  |

В этом случае для настройки Bluetooth-соединения следует выбрать «Да» и перейти в BTExplorer. Подробно о настройке Bluetooth-соединения в BTExplorer под МТ2070 см. в разделе «Особенности работы с моделью Motorola MT2070» в главе про установку драйвера.

# Работа на примере операции «Инвентаризация» с

#### адресным хранением

Для выполнения «Инвентаризации» запустите внешнюю обработку 1С «Выгрузка документов» (подробнее смотрите Выгрузка документов для «Управлении торговлей» 11).

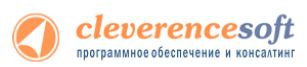

• Номенклатура и шаблоны ячеек уже должны быть выгружены (смотрите соответствующие разделы «Выгрузка номенклатуры» и «Задание структуры склада адресного хранения».

| 🤨 🕤 😭 – Клеверенс Софт: Выгрузка документов на ТСД - Демонстрационная база (1С:Предприятие) 🛛 🏠 📓 📓 – М. М+ М- 🚽 💶 🛪 |
|----------------------------------------------------------------------------------------------------|
| Клеверенс Софт: Выгрузка документов на ТСД                                                                           |
| 👜 Настройки 🛛 📀 Все действия 👻                                                                                       |
| Выгрузка документов Выгруженные документы                                                                            |
| Тип документа 1С: Пересчет товаров                                                                                   |
| Документ 1С: Пересчет товаров 00-00000003 от 10/31/2012 3:33:31 РМ                                                   |
| Выгрузка на ТСД в документ "Инвентаризация"                                                                          |
|                                                                                                    |
| выпрузить общий документ (останется на сервере до выбора его одним из пользователей)                                 |
|                                                                                                    |
|                                                                                                    |
|                                                                                                    |
|                                                                                                    |
|                                                                                                    |
|                                                                                                    |
|                                                                                                    |
| Выгрузить документ 🗙 Закрыть                                                                                         |

Выберите тип документа 1С «Пересчет товаров» и документ, который необходимо выгрузить.

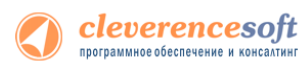

Если в настройках флаг не проставлен «Контроль количества», то после выбора товара будет запрашиваться любая ячейка. Кроме ячеек будет предложено ввести серийный номер. Введите серийный номер, если требуется или нажмите кнопку «Отмена».

Для работы с ячейками флаг «Подбор складских ячеек» должен быть проставлен (при включении модуля адресного хранения проставляется по умолчанию, если не вносились изменения в настройки)

Контроль количества (не допускать превышения планового количества товаров в документе ТСД): 🛄 Подбор складских ячеек в документ ТСД:

| 🎥 MobileSMARTS 🛛 🗱 🏹 📢                                   |
|----------------------------------------------------------|
| Пересчет товаров 00-00000003 от<br>10/31/2012 3:33:31 РМ |
| (esc) или 01 - вернуться                                 |
| <b>000000099</b> - В-987, Вентилятор<br>JIPONIC (Тайв.), |
| Ячейки: <b>любая</b>                                     |
| ШК ячейки:                                               |
|                                                          |
|                                                          |
|                                                          |
|                                                          |
| Режим:автоматич. ввод кол-ва                             |
| оператор на Общий 🛛 🖳 💂                                  |
| Завершить 🔤 Отмена                                       |

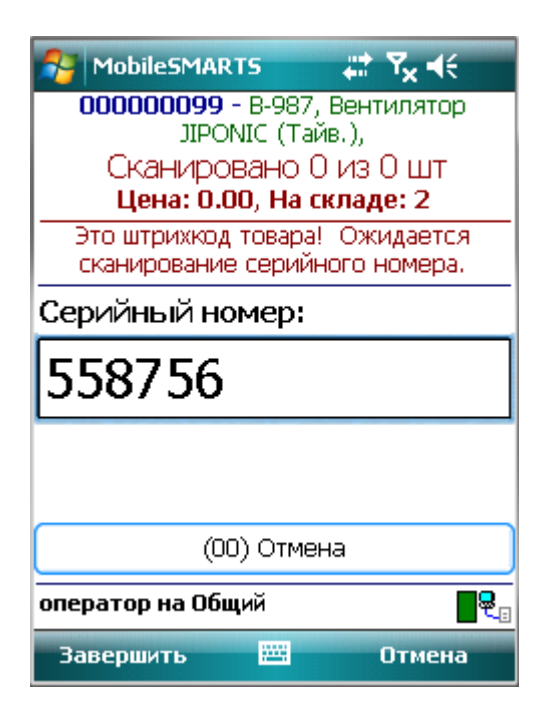

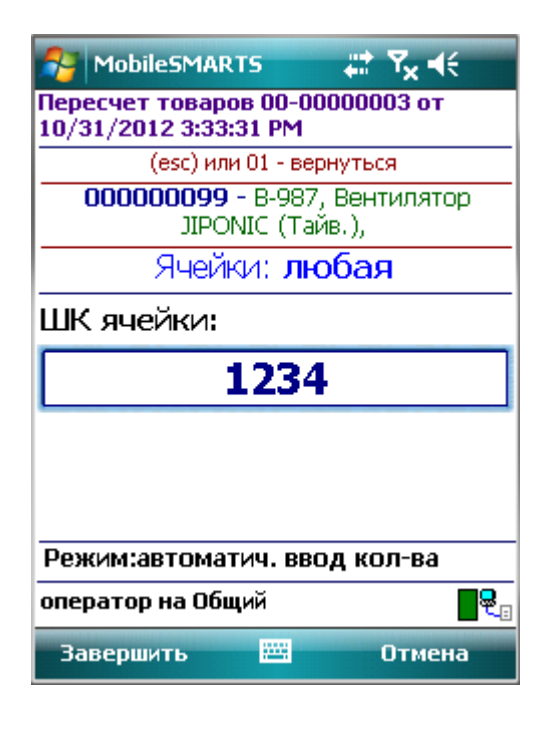

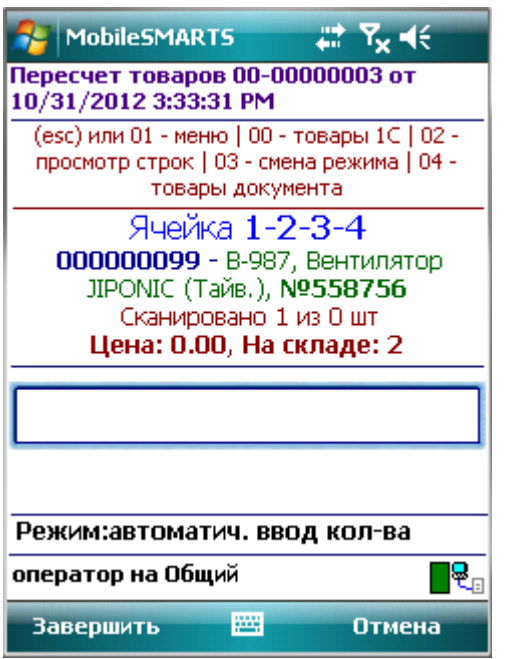

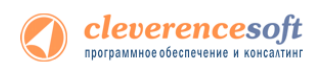

Если в настройках проставлен флаг «Контроль количества», то после выбора товара будут запрашиваться конкретные ячейки, указанные в документе. Кроме ячеек будет предложено ввести серийный номер, всли требуется или нажмите кнопку «Отмена».

Для работы с ячейками флаг «Подбор складских ячеек» должен быть проставлен (при включении модуля адресного хранения проставляется по умолчанию, если не вносились изменения в настройки)

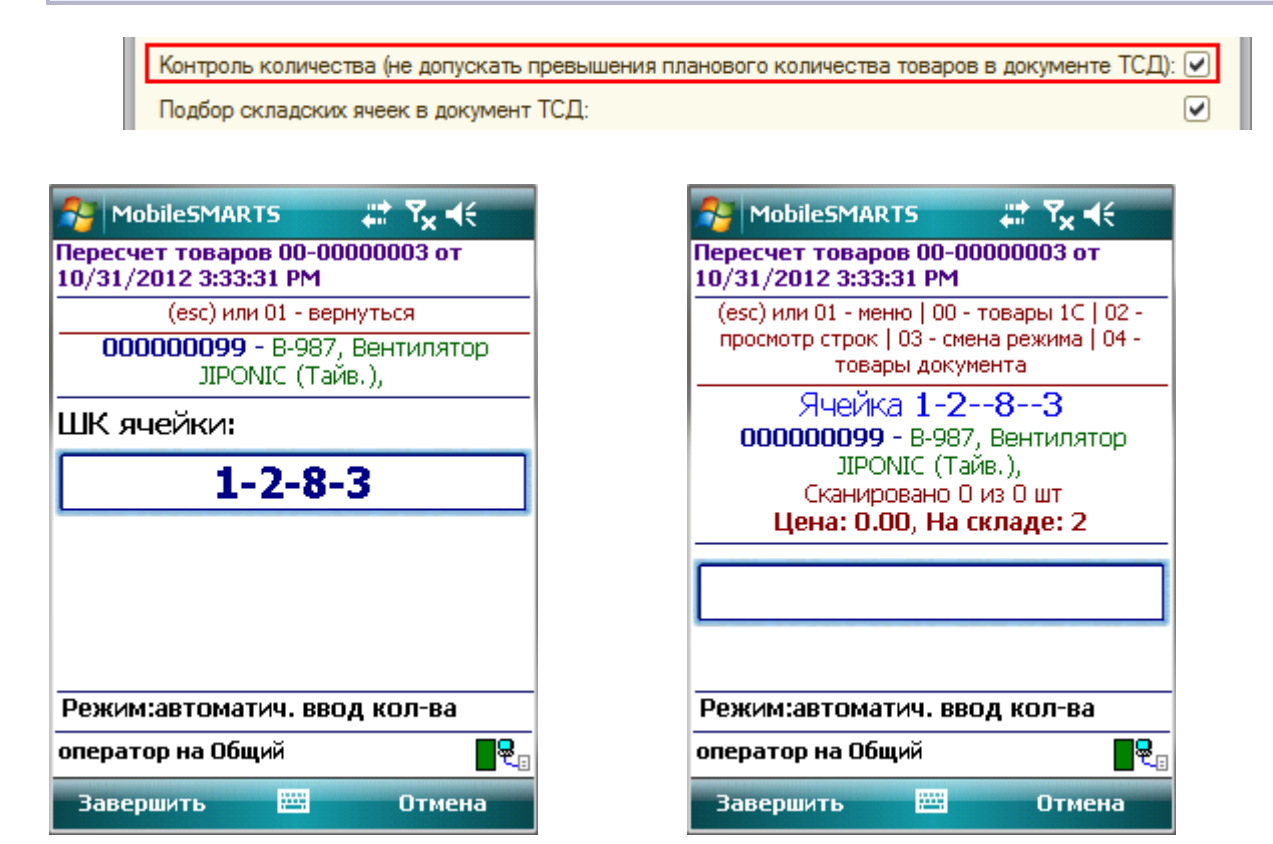

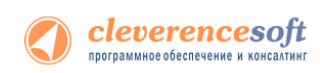

Если ввести неправильный штрихкод ячейки, то на экране выведется сообщение «неверный штрихкод ячейки» или «отсутствует в заявке» и будет предложено выбрать другую ячейку или отменить сканирование.

| 矝 MobileSMARTS 🛛 🗱 🏹 📢                                   | 🎥 MobileSMARTS 🛛 🗱 🏹 📢                                   |
|----------------------------------------------------------|----------------------------------------------------------|
| Пересчет товаров 00-00000003 от<br>10/31/2012 3:33:31 РМ | Пересчет товаров 00-00000003 от<br>10/31/2012 3:33:31 РМ |
| (esc) или 01 - вернуться                                 | ОТСУТСТВУЕТ В ЗАЯВКЕ ДЛЯ                                 |
| 000000099 - В-987, Вентилятор<br>JIPONIC (Тайв.),        | <b>1-1-1-2</b><br>000000099 - В-987, Вентилятор          |
| ШК ячейки:                                               | JIPONIC (Тайв.),                                         |
|                                                          | (1) Выбрать другую ячейку                                |
| 123144 - неверный штрихкод<br>ячейки                     | (2) Отмена сканирования                                  |
| Режим:автоматич. ввод кол-ва                             | Режим:автоматич. ввод кол-ва                             |
| оператор на Общий 🛛 🗣 🛛                                  | оператор на Общий                                        |
| Завершить 🚟 Отмена                                       | Завершить 🔤 Отмена                                       |

После завершения работы, необходимо загрузить документ с ячейками в 1С (подробнее смотрите «<u>Загрузка документов с ячейками в 1С</u>» и «<u>Загрузка данных с ТСД</u>» для «Управлении торговлей» 11).

## Работа на примере операции сбора штрихкодов

Чтобы создать новый документ нужно зайти в соответствующий список и нажать кнопку «Новый»:

| 🔁 Mo       | bileSMARTS 🛛 🗹 🗮 | ¶ <sub>×</sub> |                              |                                      | Завершить Отмена                                                                  |
|------------|------------------|----------------|------------------------------|--------------------------------------|-----------------------------------------------------------------------------------|
| (1)        | Сбор штрихкодов  | 0/0            | Выбор - Сбор штрихкодов      | Создание - Сбор штрихкодов           | Сбор штрихкодов 17.08.10 04:23:27                                                 |
| (2)        | Остатки и цен    | ы              | Выберите документ из списка: | Введите имя для нового<br>документа: | (esc) или 01 - меню   00 - товары 1С   02 -<br>просмотр строк   03 - смена режима |
| (3)        | Просмотр товаров | из 1С          |                              | Сбор штрихкодов 17.08.10 04:23:27    |                                                                                   |
| (4)        | Отпуск товара    | 0/0            |                              | Создать Отмена                       |                                                                                   |
| (5)        | Приемка товара   | 0/0+7          |                              |                                      |                                                                                   |
| (6)        | Подбор заказа    | 0/0+46         |                              |                                      |                                                                                   |
| (7)        | Инвентаризация   | 0/0            |                              |                                      |                                                                                   |
|            |                  |                |                              |                                      |                                                                                   |
| (0)        | Обмен с сервером |                |                              |                                      | Режим: авто                                                                       |
| (езс-выход | ) оператор       | <b>R</b>       | Новый Удалить Выбор Выход    | ]                                    | оператор на Общий                                                                 |
| 06ш        | lee 🔤            |                | 🧗 🍫 📲 🗱 💥 🚮 🕨 4:23 AM 💬 1    | 🕈 🦚 💱 🏨 🖬 4:23 AM 💬 🕇                | 🧚 🏟 🛛 🛱 🏨 🔛 🚮 🕨 4:23 AM 💯 🛔                                                       |

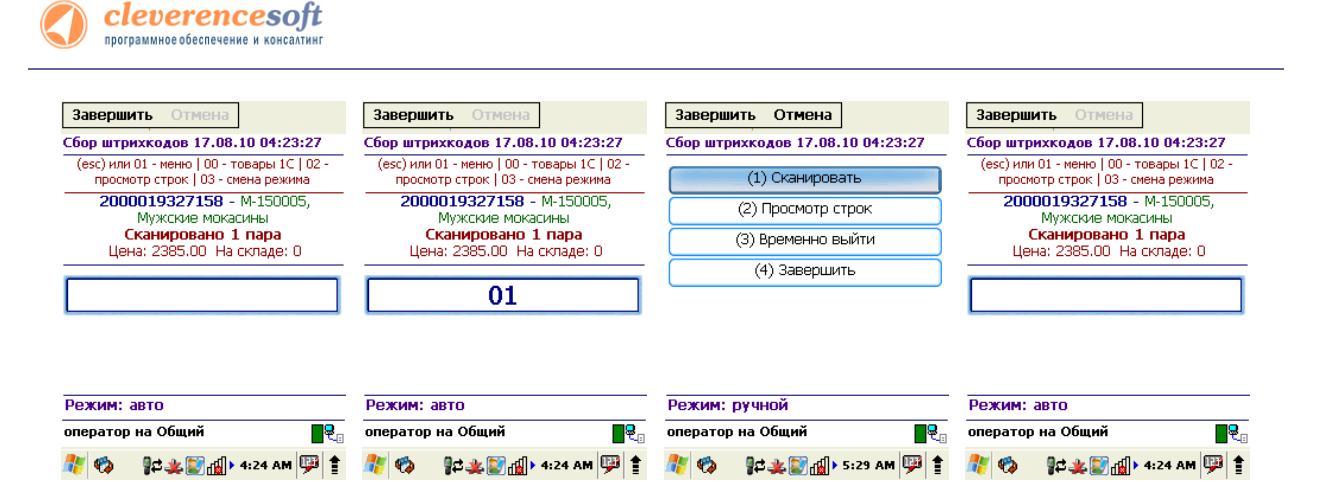

В случае если был отсканирован неизвестный штрихкод, пользователю будет предложено отменить ввод, принять товар как неизвестный или завести новый штрихкод.

| Завершить Отмена                                         | Завершить Отмена                                                                  |
|----------------------------------------------------------|-----------------------------------------------------------------------------------|
| Сбор штрихкодов 03.01.06 14:22:47                        | Сбор штрихкодов 03.01.06 14:22:47                                                 |
| по штрихкоду '46071316' не<br>найден товар               | (esc) или 01 - меню   00 - товары 1⊂   02 -<br>просмотр строк   03 - смена режима |
| (1) Отмена ввода                                         | 46071316 - неизвестный товар<br>Сканировано 4 шт                                  |
| (2) Принять как Неизвестный товар                        | Цена: 0.00, На складе: 0                                                          |
| (3) Новый ШК (по артикулу или коду)                      |                                                                                   |
|                                                          |                                                                                   |
|                                                          | Berry Burry Street and and                                                        |
| Режим: ручной ввод кол-ва                                | Режим: ручной ввод кол-ва                                                         |
| Режим: ручной ввод кол-ва<br>ператор на Общий <b>е</b> е | Режим: ручной ввод кол-ва<br>оператор на Общий                                    |

Если вы выбрали «Принять как Неизвестный товар», далее при сканировании этого штрихкода товар будет опознаваться как «Неизвестный товар».

При выборе «Новый ШК», товар может быть найден по другому, уже заведенному штрихкоду, артикулу, коду в 1С, или выбран из товаров базы 1С по вводу спецкода «оо»:

|                                                                                                    | оператор на Общий                                                                                    | й <b>Г</b> २ <sub>0</sub>                                                                                                    |                                                                                                    |
|----------------------------------------------------------------------------------------------------|----------------------------------------------------------------------------------------------------|----------------------------------------------------------------------------------------------------|----------------------------------------------------------------------------------------------------|
| Завершить Отмена Заве                                                                                                    | 🥙 🗞 🕪 🍇 🖺<br>ершить Отмена<br>асс. иззая III. стивия выбора                                          | Завершить Отмена                                                                                                    | Завершить Отмена                                                                                                    |
| есс - назад   0 - отмена выбора<br>Выбор товара: Выбо                                                                                           | еsс - назад   0 - отмена выбора<br>ор товара:                                                        | есс - назад   0 - отмена выбора<br>Выбор товара:                                                                                                    | Сбор штрихкодов 17.08.10 04:23:27<br>(esc) или 01 - меню   00 - товары 1С   02 -<br>просмотр строк   03 - смена режима |
| Сигареты Кухо<br>Продукты Вент<br>Обувь Конд<br>Бытовая техника Холо<br>Инвентарь Услуги Теле<br>Тара<br>Сборка компьютеров Мебель Банкон Канка | інные электроприборы<br>гиляторы, пылесосы,<br>циционеры<br>Эдильники, морозильные<br>гры<br>звизоры | К-8888 Кондиционер ELEKTA (шт)<br>8789 Вентилятор BINATONE ALPINE 160вт,<br>напольный , (шт)<br>80-890 Вентилятор ОРБИТА,STERLING,ЯП.<br>(шт)<br>3-999 Пылесос "Энергия-SANYO" (шт)<br>К-980 Кондиционер FIRMSTAR 12M (шт)<br>К-2300 Кондиционер FIRMSTAR 12M (шт)<br>К-2300 Кондиционер FIRMSTAR 12M (шт)<br>8-987 Вентилятор JOPONIC (Тайь.), (шт)<br>П-890 Пылесос "Омега" 1250вс (шт)<br>3-789 Пылесос "Омега" 1250вс (шт) | 46071316 - СТ-910, Вентилятор<br>ОРБИТА, STERLING, ЯП.<br>Сканировано 1 шт<br>Цена: 0.00 На складе: 0                  |

Штрихкод будет автоматически заведен в 1С и станет доступен для дальнейшего сканирования.

Операция сбора штрихкодов поддерживает два режима ввода количества – «Автоматический» (автоматически учитывает по одной единице товара, или вес, извлеченный из штрихкода) и «Ручной режим» (для самостоятельного ввода количества товара). Переключение между режимами осуществляется по вводу спецкода «03»:

| Завери  | инть Отмена                | Завери  | инть Отмена                | Завершить Отмена                              |
|---------|----------------------------|---------|----------------------------|-----------------------------------------------|
| Сбор шт | рихкодов 03.01.06 14:22:47 | Сбор шт | рихкодов 03.01.06 14:22:47 | (esc) или 01 - вернуться                      |
| (1)     | Сканировать                | (1)     | Сканировать                | 2000019327158 - М-150005, Мужские<br>мокасины |
| (2)     | Просмотр строк             | (2)     | Просмотр строк             | Сканировано 1 пара                            |
| (3)     | Ввод кол-ва: <b>авто</b>   | (3)     | Ввод кол-ва: <b>ручной</b> | Цена: 0.00, На складе: 0                      |
| (4)     | Временно выйти             | (4)     | Временно выйти             | Введите количество:                           |
| (5)     | Завершить                  | (5)     | Завершить                  | 12 <sup>пара</sup>                            |
|         |                            |         |                            |                                               |

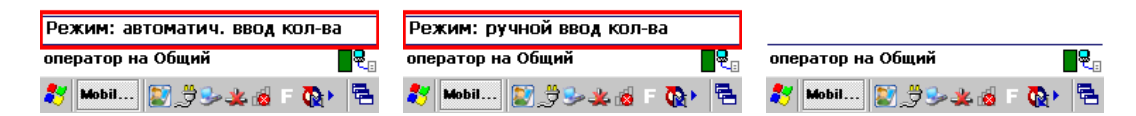

По вводу спецкода «02» или из меню «(2) Просмотр строк» на ТСД выводится список сканированных позиций и их количество. Если сканировать штрихкод товара, находясь в таком списке, ТСД найдет и выделит строку, соответствующую сканированному коду:

| Завершить Отмена                                                                 | Завершить Отмена                                                            |
|----------------------------------------------------------------------------------|-----------------------------------------------------------------------------|
| Сбор штрихкодов 17.08.10 04:23:27<br>(esc) или 01 - меню   00 - товары 1С   02 - | (esc) - вернуться к вводу, (enter) - править,<br>(del) или (back) - удалить |
| просмотр строк   03 - смена режима                                               | всего строк: 2                                                              |
| 2000019597964 - Ч-890, Чайник<br>BINATONE EWK-3000, 2л<br>Сканировано 6 шт       | 1. 2000019327158 - М-150005 1<br>Мужские мокасины пара                      |
| Цена: 4442.00 На складе: О                                                       | 1, <b>2000019597964</b> -Ч-890 Чайник <b>6 шт</b><br>BINATONE EWK-3000, 2л  |
| 02                                                                               |                                                                             |
|                                                                                  |                                                                             |
| D                                                                                |                                                                             |
| Режим: ручной                                                                    |                                                                             |
| оператор на Общий                                                                |                                                                             |
| 🐮 🍫 👔 🎿 💽 🚮 > 5:01 AM 💷 🛊                                                        | 🎶 🍫 🛛 😰 🏨 😭 🚮 🕨 5:01 AM 💬 🛊                                                 |
|                                                                                  |                                                                             |

Количество можно поправить, нажав Enter.

| Завершить Отмена<br>(esc) - вернуться к вводу, (enter) - править,<br>(del) или (back) - удалить<br>всего строк: 2                                                              | Завершить Отмена<br>Сбор штрихкодов 17.08.10 04:23:27<br>2000019327158 - Мужские мокасины<br>Количество: 1 | Завершить Отмена<br>Сбор штрихкодов 17.08.10 04:23:27<br>2000019327158 - Мужские мокасины<br>Количество: 1 | Завершить Отмена<br>(esc) - вернуться к вводу, (enker) - править,<br>(del) или (back) - удалить<br>всего строк: 2                                                              |
|----------------------------------------------------------------------------------------------------|----------------------------------------------------------------------------------------------------|----------------------------------------------------------------------------------------------------|----------------------------------------------------------------------------------------------------|
| 1. 2000019327158 - М-150005         1           Мужские мокасины         пара           1. 2000019597964 - Ч-890 Чайник         6 шт           BINATONE EWK-3000, 2л         2 | Новое количество:<br>Режим: ручной<br>оператор на Общий                                                    | Новое количество:<br>4<br>Режим: ручной<br>оператор на Общий                                               | 1. 2000019327158 - М-150005         4           Мужские моказины         пара           1. 2000019597964 - Ч-890 Чайник         6 шт           ВІΝΑΤΟΝΕ ΕWK-3000, 2л         2 |
| 🧞 🏟 🐉 🎘 🚮 > 5:01 AM 🚇 🛊                                                                                                    | 🥂 🏟 👷 🏩 🚮 > 5:02 AM 🖳 🛊                                                                                    | 🥂 🍫 💱 🏭 > 5:03 АМ 🖳 🛊                                                                                      | 🥐 🛛 🐉 👔 🖓 । 5:04 AM 🥮 🛊                                                                                                    |

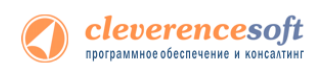

#### Лишние строки можно удалить.

| Завершить Отмена<br>(esc) - вернуться к вводу, (enter) - править,<br>(del) или (back) - удалить | Завершить Отмена<br>Сбор штрихкодов 17.08.10 04:23:27 | Завершить Отмена<br>(esc) - вернуться к вводу, (enter) - править,<br>(del) или (back) - удалить |
|-------------------------------------------------------------------------------------------------|-------------------------------------------------------|-------------------------------------------------------------------------------------------------|
| всего строк: 2<br>1. 2000019327158 - М-150005 4<br>Мужские мокасины пора                        | Version                                               | всего строк: 1<br>1. 2000019327158 - М-150005 4<br>Мужские мокасины                             |
| 1. 2000019597964 - Ч-890 Чайник 6 шт<br>ВINATONE EWK-3000, 2л                                   | Чайник BINATONE EWK-3000, 2л?                         |                                                                                                 |
|                                                                                                 | Режим: ручной<br>оператор на Общий                    |                                                                                                 |
| 🥐 🦚 🛛 👷 🗶 🗊 🚛 ト 5:04 AM 💷 🚖                                                                     | 🎊 🍫 🛛 🕸 🕸 🕼 Б:05 АМ 🖽 🛊                               | 🎥 🍫 🛛 👷 💥 🕼 5:05 AM 💷 🕇                                                                         |

Чтобы завершить документ, нужно выйти в меню и выбрать пункт «Временно выйти» (документ не считается завершенным) или «Завершить» (документ полностью завершается). Завершенные документы можно открывать повторно:

| Завершить Отмена                   | Завершить Отмена                                                                                                    |  |
|------------------------------------|----------------------------------------------------------------------------------------------------|--|
| Сбор штрихкодов 17.08.10 04:23:27  | Сбор штрихкодов 17.08.10 04:23:27                                                                                                    |  |
| (1) Сканировать                    | (1) Сканировать                                                                                                    |  |
| (2) Просмотр строк                 | (2) Просмотр строк                                                                                                    |  |
| (3) Временно выйти                 | (3) Временно выйти                                                                                                    |  |
| (4) Завершить                      | (4) Завершить                                                                                                    |  |
|                                    |                                                                                                    |  |
| Режим: ручной<br>оператор на Общий | Режим: ручной еестика составляет составляет состав<br>С составляет составляет составляет составляет составляет составляет составляет составляет составляет составляет с |  |
| 🥂 🍫 👔 🏨 🛐 🚮 > 5:06 AM 弾 🛊          | **************************************                                                                                                    |  |

ПРИМЕЧАНИЕ: пользовательский интерфейс и доступные возможности в операции «Сбор штрихкодов» не фиксированы раз и навсегда. В любой момент можно открыть панель управления Mobile SMARTS и подправить операцию так, чтобы в ней отображалось больше (или меньше) информации, задавались какие-то дополнительные вопросы или вводились дополнительные данные.

# Работа в операциях «Приемка товара», «Подбор заказа» и «Инвентаризация»

В отличие от операции «Сбор штрихкода», эти три операции подразумевают возможность выгрузки документа из 1С. Такая возможность позволяет пользователю при работе видеть плановое (по документу) и фактическое (набранное на терминале) количество товара.

| Завершить Отмена                                       | Завершить Отмена                                       |                        |                          | Завершить Отмена                                                                             | Завершить Отмена                                       |
|--------------------------------------------------------|--------------------------------------------------------|------------------------|--------------------------|----------------------------------------------------------------------------------------------|--------------------------------------------------------|
| Заказ покупателя ТКОООООООЗО от<br>11.05.2007 20:09:39 | (esc) или (enter) - вернуться                          | к вво                  | ду                       | Заказ покупателя ТКОООООООЗО от<br>11.05.2007 20:09:39                                       | Заказ покупателя ТК000000009 от<br>04.03.2007 12:00:01 |
| Выберите действие:                                     | План/факт:                                             |                        |                          | Выберите действие:                                                                           | (esc) или 01 - меню   00 - товары 1С   02 -            |
| (1) Начать/продолжить                                  |                                                        |                        | (1) Начать/продолжить    | 200000000916 - B789, Bentunaton                                                              |                                                        |
| (2) Просмотр план/факт                                 | Блоя вентилятор влиатоме<br>ALPINE 160вт, напольный ,  | U                      | из 5<br>ШТ               | (2) Просмотр план/факт                                                                       | BINATONE ALPINE 160вт, напольный, -                    |
| (3) Просмотр расхождений                               | В-114, С-900 от 09.03.2007<br>В-987 Вентилятор JOPONIC | п                      | w 5                      | (3) Просмотр расхождений                                                                     | Сканировано 2 из 5 шт                                  |
| (4) Настройки                                          | (Тайв.),                                               | U                      | шт                       | (4) Настройки                                                                                | Цена: 1068.00 На складе: 6                             |
| (5) Временно выйти                                     | ВН-900 Вентилятор                                      | 0                      | из 5                     | (5) Временно выйти                                                                           |                                                        |
| (6) Завершить                                          | настольныи                                             |                        | шт                       | (6) Завершить                                                                                |                                                        |
|                                                        | ВО-890 Вентилятор оконный                              | 0                      | из 5<br>ШТ               |                                                                                              |                                                        |
| Режим: автоматич. ввод кол-ва                          | СТ-910 Вентилятор                                      | 0                      | из 5                     | Режим: автоматич, ввод кол-ва                                                                | Режим:авто                                             |
| оператор на Общий                                      | ОРБИТА, STERLING, ЯП.                                  |                        | шт                       | оператор на Общий                                                                            | оператор на Общий                                      |
| 🐉 Mobil 🔞 🗶 🕪 🎘 🗉   🔁                                  | 🥂 🍫 🖁 🛱 🔆 🕄 🚮 । ६: २४                                  | 6 AM                   | 🏴 🕇                      | 🧨 Mobil 🤞 🔌 🎐 💱 F 🔃 🕅                                                                        | 🖁 🥙 🕼 💥 🔛 🚮 🖢 6:48 AM 💬 🛊                              |
|                                                        | Завершить Отмена                                       |                        |                          | Завершить Отмена                                                                             |                                                        |
|                                                        | Заказ покупателя ТК000000<br>04.03.2007 12:00:01       | 009 o                  | т                        | (esc) или (enter) - вернуться к вводу                                                        | _                                                      |
|                                                        | (esc) или 01 - меню   00 - товар                       | ы 1С                   | 02 -                     |                                                                                              | -                                                      |
|                                                        | просмотр строк   03 - смена                            | режим                  | 1a                       | План/факт:                                                                                   |                                                        |
|                                                        | ВINATONE ALPINE 160вт, наг<br>B-114. С-900 от 09.03.   | енти)<br>10льн<br>2007 | ый,-                     | В789 Вентилятор BINATONE 2 из 5<br>ALPINE 160вт, напольный, шт<br>B-114, C-900 от 09.03.2007 |                                                        |
|                                                        | Сканировано 2 из 5<br>Цена: 1068.00 На скла            | <b>5 шт</b><br>аде: 6  |                          | В-987 Вентилятор JOPONIC <b>О</b> из 5<br>(Тайв.), ШТ                                        |                                                        |
|                                                        | 02                                                     |                        |                          | ВН-900 Вентилятор <b>О</b> из <b>5</b><br>настольный шт                                      |                                                        |
|                                                        |                                                        |                        |                          | ВО-890 Вентилятор оконный <b>О</b> из 5<br>шт                                                |                                                        |
|                                                        | Режим:авто                                             |                        |                          | СТ-910 Вентилятор 0 из 5                                                                     | i                                                      |
|                                                        | оператор на Общий                                      |                        | орбита, sterling, яп. шт | ·                                                                                            |                                                        |
|                                                        | 🥂 🍫 - 🎥 🏨 💽 🚮 > 6:48                                   | AM                     | 💬 🕇                      | 🧦 🍫 🛛 🛱 🌲 💽 🖽 🕨 6: 49 AM 💯 1                                                                 |                                                        |

Для настройки операции зайдите в меню и выберите «Настройки».

| 22000              | 0740010                  |  |  |  |
|--------------------|--------------------------|--|--|--|
| Sareh              | шить отмена              |  |  |  |
| Заказ п            | окупателя ТКОООООООЗО от |  |  |  |
| 11.05.2            | 007 20:09:39             |  |  |  |
| Выберите действие: |                          |  |  |  |
| (1)                | Начать/продолжить        |  |  |  |
| (2)                | Просмотр план/факт       |  |  |  |
| (3)                | Просмотр расхождений     |  |  |  |
| (4)                | Настройки                |  |  |  |
| (5)                | Временно выйти           |  |  |  |
| (6)                | Завершить                |  |  |  |
|                    |                          |  |  |  |

| Pe: | жим:  | авт  | OM       | атич.      | ввод       | кол-ва | 1  |
|-----|-------|------|----------|------------|------------|--------|----|
| опе | ратор | ) на | 06       | ций        |            |        | ₽. |
| 87  | Mobil |      | <b>1</b> | <u>k</u> 🦫 | <i>.</i> † | F 👧    | ۳. |

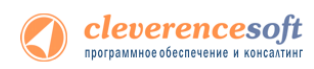

Операции поддерживают два режима ввода количества – «Автоматический» (автоматически учитывает по одной единице товара, или вес, извлеченный из штрихкода) и «Ручной режим» (для самостоятельного ввода количества товара).

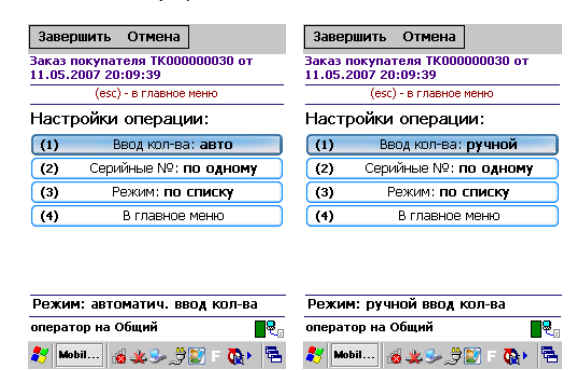

Операции могут работать в «Обычном» и «По списку» режимах. В «Обычном» режиме отображается один товар.

| Завер                   | шить Отмена                              | Завершить Отмена                                       | Завершить Отмена                                       |  |
|-------------------------|------------------------------------------|--------------------------------------------------------|--------------------------------------------------------|--|
| Заказ п<br>11.05.2      | окупателя ТКООООООООО от<br>DO7 20:09:39 | Заказ покупателя ТК000000030 от<br>11.05.2007 20:09:39 | Заказ покупателя ТК000000009 от<br>04.03.2007 12:00:01 |  |
| Выберите действие:      |                                          | (esc) - в главное меню                                 | (esc) или 01 - меню   00 - товары 1С   02 -            |  |
| (1)                     | Начать/продолжить                        | Настройки операции:                                    | 200000000916 - В789. Вентилятор                        |  |
| (2)                     | Просмотр план/факт                       | (1) Ввод кол-ва: авто                                  | BINATONE ALPINE 160вт, напольный , -                   |  |
| (3)                     | Просмотр расхождений                     | (2) Серийные №: по одному                              | В-114, С-900 от 09.03.2007<br>Сканировано 2 из 5 шт    |  |
| (4)                     | Настройки                                | (3) Режим: обычный                                     | Цена: 1068.00 На складе: 6                             |  |
| (5)                     | Временно выйти                           | (4) В главное меню                                     |                                                        |  |
| (6)                     | Завершить                                |                                                        |                                                        |  |
|                         |                                          |                                                        |                                                        |  |
| Режим                   | : автоматич. ввод кол-ва                 | Режим: автоматич. ввод кол-ва                          | Режим:авто                                             |  |
| оператор на Общий       |                                          | оператор на Общий 🛛 📲 🍕                                | оператор на Общий 🛛 🔤                                  |  |
| 🐉 Mobil 🦽 坐 🥪 🗇 🗊 = 🔞 🖡 |                                          | <i>≹</i> 7 Mobil ∦ <b>≵ ≫ ∄</b> 7 🐼 • 🔁                | 🎊 🍫 👔 🕸 🌲 🔛 🚮 🕨 6:48 AM 💬 🛔                            |  |

В режиме «По списку», отображается список товара.

| Завер               | шить Отмена              | Завершить Отмена                | Завершить Отмена                                               |  |
|---------------------|--------------------------|---------------------------------|----------------------------------------------------------------|--|
| Заказ п             | окупателя ТКООООООООО от | Заказ покупателя ТК000000030 от | (esc) - меню   (enter) - ручной ввод                           |  |
| 11.05.2007 20:09:39 |                          | (esc) - в славное меню          | всего строк:13                                                 |  |
| вырер               | оите деиствие:           | (esc) britabiles items          | СКАНИРУЙТЕ ШК:                                                 |  |
| (1)                 | Начать/продолжить        | Настройки операции:             | Комбайн MOULINEX А77 4С 0 из 100                               |  |
| (2)                 | Просмотр план/факт       | (1) Ввод кол-ва: авто           | ш                                                              |  |
| (3)                 | Просмотр расхождений     | (2) Серийные №: по одному       | КВ- 900 Комбайн кухонный 0 из 150<br>BINATONE EP 67            |  |
| (4)                 | Настройки                | (3) Режим: по списку            |                                                                |  |
| (5)                 | Временно выйти           | (4) В главное меню              | KF22R UI                                                       |  |
| (6)                 | Завершить                |                                 | КА-879 Кофеварка JACOBS <b>0</b> из <b>150</b><br>(Австрия) Ш1 |  |
| Режим               | : автоматич, ввол коп-ва | Режим: автоматич, ввол кол-ва   | М-678 Миксер ВІΝАТОΝЕ НМ 0 из 6 шт<br>212,6 скор. 150вт 🛛 😽    |  |
| оператор на Общий   |                          | оператор на Общий               | оператор на Общий                                              |  |
| 💦 Mob               | il 💰 🗶 🌫 🍠 😰 E 👧 🛛 着     | 🍠 Mobil 🤞 坐 🥪 🍠 😰 F 👧  🖷        | 教 Mobil 🦽 👟 党 💟 = 👧 + 👼                                        |  |

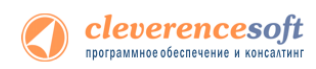

В процессе сканирования штрихкода изменение количества товара видно в списке. Нажав Enter Вы можете ввести нужное количество товаров и после этого вернетесь обратно в режим «По списку».

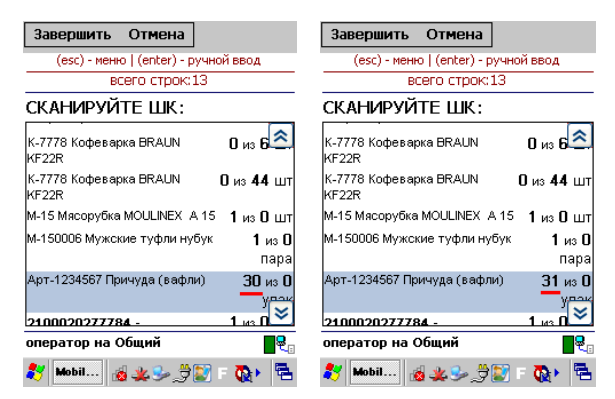

Если в окне обработки выгрузки документов поставить флаг «Контроль количества», то в процессе, выполненные задания «исчезнут» с экрана и после выполнения всех задач документ будет завершен. Это позволяет выбирать только тот товар и того количества которые есть в задании.

| 🛃 Выгрузка                           | документов [драйвер Wi-Fi Prof]                                                | _ 🗆 ×                                                     |
|--------------------------------------|--------------------------------------------------------------------------------|-----------------------------------------------------------|
| Действия -                           | ?                                                                              |                                                           |
| Терминал сбо                         | ира данных: Motorola(Symbol) MC3100 💌                                          |                                                           |
| Выгрузка док                         | ументов Документы сервера                                                      |                                                           |
| Тип документ                         | та: Заказ покупателя <b>У Х</b><br>Заказ покупателя ТД00000001 от 09.06.2012 9 |                                                           |
|                                      | Формат выгрузки                                                                |                                                           |
| Контроль                             | количества (не допускать превышения планового количества т                     | obapa)                                                    |
| Выгрузка н                           | а ТСД в документ Подбор заказа                                                 |                                                           |
| Пользовател                          | њ: оператор 💌                                                                  |                                                           |
|                                      | <ul> <li>Выгрузить общий документ</li> </ul>                                   |                                                           |
|                                      |                                                                                |                                                           |
|                                      |                                                                                | Выгрузить Закрыть                                         |
|                                      |                                                                                | and blance exchange                                       |
| Завершить Отмена                     | Завершить Отмена                                                               | Завершить Отмена                                          |
| (esc) - меню   (enter) - ручной вво, | д (esc) - меню   (enter) - ручной ввод                                         | (esc) - меню   (enter) - ручной ввод                      |
| всего строк:2                        | всего строк:2                                                                  | всего строк:1                                             |
| СКАНИРУЙТЕ ШК:                       | СКАНИРУЙТЕ ШК:                                                                 | СКАНИРУЙТЕ ШК:                                            |
| Арт-1234567 Причуда (вафли) 🚺 🌔      | ) из <b>4</b> Арт-1234567 Причуда (вафли) <b>3</b> из <b>4</b><br>упак упак    | М-77 Комбайн MOULINEX А77 <b>О</b> из <b>7</b><br>4С упак |
| М-77 Комбайн MOULINEX А77 (<br>4C    | ) из 7<br>упак 4C 9 из 7<br>4C 9 из 7                                          |                                                           |
|                                      |                                                                                |                                                           |
|                                      |                                                                                |                                                           |
|                                      |                                                                                |                                                           |
| оператор на Общий                    | 📕 оператор на Общий 🖉 🖳                                                        | оператор на Общий 🛛 📲                                     |
| 🥙 Mobil 🍠 🎪 🤐 Se 🔯 F 🔇               |                                                                                | 教 Mobil 🍠 🔬 坐 💱 F 💽 🗮                                     |

В остальном, работа с этими операциями аналогична работе с операцией «Сбор штрихкодов».

### Работа на примере операции «Остатки и цены»

Операция «Остатки и цены» позволяет просматривать текущие остатки товара и цены на него прямо из базы 1С. Операция является «виртуальной», то есть не создает никаких документов для загрузки.

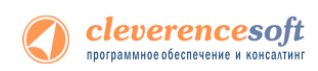

Сразу после запуска, пользователю предлагается выбрать основной склад. Если он был задан в настройках промежуточной базы, то этот выбор будет пропущен.

| завершить отмена                      | завершить Отмена              | Завершить Отмена                     |
|---------------------------------------|-------------------------------|--------------------------------------|
| esc - выход                           | Остатки и цены                | Остатки и цены                       |
| Выберите склад:                       | (esc) - выход                 | (esc) или 01 - меню   00 - товары 1С |
| — — — — — — — — — — — — — — — — — — — |                               | Остатки                              |
|                                       |                               | Сканируйте ШК:                       |
| киоск                                 | (2) Цены                      |                                      |
| Ларек "Розница"                       | (3) Печать ценников           | 2000019307150                        |
| цемо                                  |                               |                                      |
| Иагазин №1                            | (4) Выход                     |                                      |
| Магазин №2                            |                               |                                      |
| цемо                                  |                               |                                      |
| 1emo                                  |                               |                                      |
|                                       | Главный склад                 | Главный склад                        |
|                                       | оператор на Общий             | оператор на Общий                    |
| 🚺 📣 🖉 🖂 👘 👘                           | 🖼 🔶 🤷 👘 🕹 🖓 🚳 dh an ra na 🖽 🔶 | 🧶 🦚 🛛 🔿 🖓 🖓 🖓                        |

Информация об остатках отображается в разрезе характеристик номенклатуры и складов. Показывается свободное и зарезервированное количество товара.

Кроме остатков, также отображается основная цена, заданная в настройках промежуточной базе 1С «Основной тип цен».

|                       |               |        | а настроики                                                        |
|-----------------------|---------------|--------|--------------------------------------------------------------------|
| Завершить Отмена      |               |        | Подключение Пользователи ТСД Операции Печать Весовой товар Отладка |
| (esc) или (enter) - п | оололжит      | ъ      |                                                                    |
|                       | родоллан      |        |                                                                    |
| Б- 130005, Ботинк     | и женск       | ие     | oneparep                                                           |
| Демисезони            | ные           |        |                                                                    |
| Остатки               |               |        |                                                                    |
| Склад Маракт          | Своб          | Пена   |                                                                    |
| складиларакі.         | 0000.         | (auf)  | пользователь ICД: оператор                                         |
|                       | Резерв        | (руо.) | Пароль/Штрижкод на ТСД:                                            |
| - Главный склая       | <b>149</b> /ກ | 1210   | Группа пользователей ТСД: Общая                                    |
|                       |               |        | Склад по умолчанию: Главный склад                                  |
| - Торговый зал (офис) | 1/0           | 1210   | Контрагент по умолчанию: Розничный магазин                         |
| Магазин "Обувь"       | <b>8</b> 0    | 1210   | Организация: Торговый дом "Комплексный"                            |
| marasini Coybb        | 0.0           | 1210   | Основной тип цен: Розничная                                        |
| 5, 36, натуральная    | <b>28</b> /0  |        | Показывать цены (в операции "Остатки и цены"):                     |
| кожа Зеленый          |               |        | <u>†</u> ↓                                                         |
| кожа, эсления         |               |        | Типцены                                                            |
| - Главный склад       | <b>26</b> /0  | 1246   | Мелкооптовая                                                       |
| Marasuu "Afiyet"      | 20            | 1      | Оптовая                                                            |
| marasuri Coybb        | 2/0           | $\sim$ | Оптовая (для магазинов)                                            |
|                       | 01040         | ,      | Плановая                                                           |
| эператор на Общий     |               |        |                                                                    |
| 💔 Mobil 😰 💆 🕹 🔰       | 6 💰 F 🕻       | ه ا    |                                                                    |
|                       |               |        | Валота цен: руб. 💌                                                 |
|                       |               |        | Закры                                                              |

Более подробную информацию о ценах – в разрезе характеристик и отображаемых типов цен, заданных в промежуточной базе 1С, можно посмотреть в пункте главного меню операции «Цены».

| Заверш  | ить Отмена              | Завершить Отмена                                       | Завершить От                  | мена                  |                 |
|---------|-------------------------|--------------------------------------------------------|-------------------------------|-----------------------|-----------------|
| Остатки | и цены<br>(esc) - выход | Остатки и цены<br>(esc) или 01 - меню   00 - товары 1С | (esc) или (enter) - про<br>це | должить   1 -<br>нник | добавить<br>кие |
| (1)     | Остатки                 | цены                                                   | демис                         | езонные               |                 |
| (2)     | Цены                    | Сканируите ШК:                                         | Цены                          |                       |                 |
| (3)     | Печать ценников         | 2000019307150                                          |                               | Цена                  |                 |
| (4)     | Выход                   |                                                        | Мелкооптовая                  | 1056.84               | руб.            |
|         |                         |                                                        | Оптовая                       | 968.77                | руб.            |
|         |                         |                                                        | Розничная                     | 1210.00               | руб.            |
|         |                         |                                                        | 5, 35, Бежевый                |                       |                 |
|         |                         |                                                        | - Мелкооптовая                | 1087.92               | руб.            |
| Газрини | Č CKR2                  | Главный склал                                          | - Оптовая                     | 997.26                | руб.            |
| операто | р на Общий              | оператор на Общий                                      | - Розничная                   | 1246.00               | руб 😽           |
| 鸄 Mobil |                         | 都 🏟 🛛 🛱 🌲 💭 🚮 > 3:37 AM 💬 🛔                            | 🥂 🍫 👔 🏨                       | ) 13:40 A             | м 💬 🕇           |
|         |                         |                                                        |                               |                       |                 |

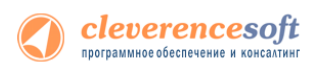

Кроме просмотра цен и остатков, операция позволяет создать и напечатать ценники для необходимых позиций. По мере просмотра цен или остатков, пользователь может набирать необходимые для печати ценники, используя клавишу «1» (добавить ценник).

| Завершить Отмена                                                                                     | Завершить Отмена                                                                            | Завершить Отмена                                                                                                    | Завершить Отмена                                                  |
|----------------------------------------------------------------------------------------------------|---------------------------------------------------------------------------------------------|----------------------------------------------------------------------------------------------------|-------------------------------------------------------------------|
| Остатки и цены<br>(esc) - выход                                                                      | Остатки и цены<br>(esc) - вернуться                                                         | (esc) - вернуться   (enter) - править кол.   1 -<br>добавить ценник   2 - печатать   Bksp -<br>удалить строку                                                                | Остатки и цены                                                    |
| Остатки           (2)         Цены           (3)         Печать ценников           (4)         Выход | Ботинки женские<br>демисезонные<br>Цена: 1246.00 руб.<br>количество: 2<br>Новое количество: | Ценники<br>Товар Цена Кол.<br>КВ- 900 Колбайн 19932.00 2<br>кухонный BINATONE руб.<br>FP 67<br>Б- 130005 Ботинки 1246.00 руб. 2<br>женские<br>демисзонные, 5, 35,<br>Бежевый | Очистить с ТСД<br>напечатанные<br>ценники?<br>Да Нет              |
| Главный склад<br>оператор на Общий<br>🐉 Мобіа 🔞 🗶 🥪 🎘 🗑 🐼 F 🕵 F 🗟                                    | Главный склад<br>оператор на Общий<br>👫 🏟 🛱 🏨 🏭 4:17 АМ 🔛 🛔                                 |                                                                                                    | Главный склад<br>оператор на Общий 🛛 😜<br>🏘 🍫 💱 🎲 🚮 + 4:02 АМ 💯 🛊 |

После набора необходимых ценников, их можно распечатать прямо с терминала на принтер (клавиша «2» в пункте меню «Печать ценников»), выбранный в промежуточной базе 1С.

## Работа на примере операции «Отпуск товара»

Операция «Отпуск товара» это альтернативный вариант подбора заказа, который будет удобен магазинам и небольшим складам для создания и набора заказов клиентов прямо в торговом зале.

Операция требует наличия онлайн связи, так как получает данные об остатках товара и их ценах из базы 1С. После подбора заказа автоматически создается в 1С как документ «Заказ покупателя» и может быть послан на печать сразу с терминала сбора данных.

Сразу после запуска, пользователю предлагается выбрать склад и покупателя. Если эти параметры были заданы в настройках промежуточной базы, то этот выбор будет пропущен.

| Завершить Отмена           | Завершить Отмена              | Завершить Отмена                        |  |
|----------------------------|-------------------------------|-----------------------------------------|--|
| esc - выход                | esc - выход                   | Отпуск товара 17.08.10 00:41:02         |  |
| Выберите склад:            | Выберите покупателя:          | (1) Добавить товар                      |  |
| Главный склад              | Kikinda (Сербия)              | (2) Просмотр/Оформление                 |  |
| Киоск                      | Koenig Holding GmbH           |                                         |  |
| Ларек "Розница"            | АКБ АвтоБанк                  | (3) Реквизиты                           |  |
| Ларек "Хозтовары"          | АКБ Инспецбанк                | (4) Временно выйти                      |  |
| Магазин №1                 | Алхимов А.А.                  | (5) Выйти с отменой                     |  |
| Магазин №2                 | База "Инвентарь"              |                                         |  |
| Склад электротоваров       | База "Поставка комплектующих" |                                         |  |
| Торговый зал (офис)        | База "Продукты"               | pub                                     |  |
|                            | База "Электротовары"          | рус.<br>Покупатель: Орехов-мастное лицо |  |
|                            | Балашов 🛛 😺                   | оператор на Общий                       |  |
| 🥂 🏟 🛛 🕵 🏨 💽 付 🖡 12:32 АМ 🖳 | 🖗 🛊 🥂 🍫 😭 🏨 🕼 🕨 12:36 AM 💬 🛊  |                                         |  |

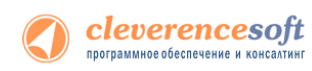

| Завершить Отмена                                                                                                    | Завершить Отмена                                                                                                    | Завершить Отмена                                                                                                |
|----------------------------------------------------------------------------------------------------|----------------------------------------------------------------------------------------------------|----------------------------------------------------------------------------------------------------|
| Отпуск товара 17.08.10 00:41:02                                                                                     | Отпуск товара 17.08.10 00:41:02                                                                                     | Отпуск товара 17.08.10 00:41:02                                                                                 |
| (esc) или 01 - меню   00 - товары 1С   02 -<br>просмотр строк   03 - смена режима                                   | (esc) или 01 - меню   00 - товары 1С   02 -<br>просмотр строк   03 - смена режима                                   | (esc) или 01 - меню   00 - товары 1С   02 -<br>просмотр строк   03 - смена режима                               |
| 2000019137962 - К-7778, Кофеварка<br>BRAUN KF22R<br>Сканировано 1 шт На складе: 0<br>Цена: 15956.19 Сумма: 15956.19 | 2000019137962 - К-7778, Кофеварка<br>BRAUN KF22R<br>Сканчровано 2 шт На складе: 0<br>Цена: 15956.19 Сумма: 31912.38 | 2000020648006 - Т-123456,<br>Тепевизор "УС"<br>Сканировано 3 шт На складе: 471<br>Цена: 6245.19 Сумма: 18735.57 |
| 2000019137962                                                                                                    |                                                                                                    |                                                                                                    |
| Итог: 15956.19 руб.<br>Покупатель: Орехов-частное лицо                                                              | Итог: 31912.38 руб.<br>Покупатель: Орехов-частное лицо                                                              | Итог: 50647.95 руб.<br>Покупатель: Орехов-частное лицо                                                          |
| оператор на Общий                                                                                                   | оператор на Общий                                                                                                   | оператор на Общий                                                                                               |
| n 🖓 👔 🕸 👔 🚮 🕨 12:47 AM 💷 🛊                                                                                          | 🥂 🏟 🕴 🗱 💭 🚮 🕨 12:48 AM 🕮 🛊                                                                                          | 🥂 🏟 🕴 🗱 🖉 🏭 🕨 12:50 AM 💬 🛔                                                                                      |

После входа в главное меню можно начать наполнение документа товарами.

Валюта и тип цен для покупателя берутся из его основного договора. Если у покупателя не задан основной договор или в нем не проставлены тип цен и валюта, то будут использоваться значения по умолчанию, заданные в промежуточной базе 1С.

Чтобы временно отложить задание используйте пункт меню «Временно выйти». «Выйти с отменой» полностью отменяет документ с потерей всех собранных ранее данных.

После набора всего заказа необходимо просмотреть, внести правки, если необходимо, и оформить его в 1С (с помощью нажатия клавиши «1»), документ заказа будет только записан, но не проведен в 1С.

| Завершить Отмена                | Завершить Отмена                                                                      | Завершить Отмена                                          |
|---------------------------------|---------------------------------------------------------------------------------------|-----------------------------------------------------------|
| Отпуск товара 17.08.10 00:41:02 | Отпуск товара 17.08.10 00:41:02                                                       | Отпуск товара 17.08.10 00:41:02                           |
| (1) Добавить товар              | (esc) - назад, (enter) - править, (del) или<br>(back) - удалить, (1) - оформить заказ | 2000019137962 - Кофеварка BRAUN<br>КF22R<br>Количество: 2 |
| (2) Просмотр/Оформление         |                                                                                       |                                                           |
| (3) Реквизиты                   | ( <b>py6.</b> )                                                                       | повое количество:                                         |
| (4) Временно выйти              | 2000019137962 - 2 ■т 15956.19<br>К-7778 Кофеварка 31912.38                            | 2                                                         |
| (5) Выйти с отменой             | 2000020648006 - 3 =T                                                                  |                                                           |
|                                 | Т-123456 Телевизор "JVC" 18735.57                                                     |                                                           |
| Итог: 50647.95 руб.             | Итог: 50647.95 руб.                                                                   | Итог: 50647.95 руб.                                       |
| Покупатель: Орехов-частное лицо | Покупатель: Орехов-частное лицо                                                       | Покупатель: Орехов-частное лицо                           |
| оператор на Общий               | оператор на Общий                                                                     | оператор на Общий                                         |
| 🎶 🍫  👷 💥 🕼 🖏 12:56 АМ 🖽 🛊       | 🥂 🍫 🛛 👷 🗶 🗊 🖓 🖓 👔                                                                     | 🥙 🦏 🛛 👷 🗶 💓 🖧 🕨 2:20 АМ 💷 🛊                               |

После этого на экран будет выведен его номер в 1С, и он может быть распечатан.

| Завершить Отмена                                       | Завершить Отмена                                       |  |
|--------------------------------------------------------|--------------------------------------------------------|--|
| Отпуск товара 17.08.10 00:41:02                        | Отпуск товара 17.08.10 00:41:02                        |  |
| Главный склад<br>Покупатель: Орехов-частное лицо       | Главный склад<br>Покупатель: Орехов-частное лицо       |  |
| Заказ покупателя<br>ТК00000006 сформирован в           | Заказ ТК00000006<br>отправлен на печать.               |  |
| 10.                                                    | (1) Печатать заказ                                     |  |
| (1) Печатать заказ                                     | (2) Завершить работу                                   |  |
| (2) Завершить работу                                   |                                                        |  |
| Итог: 50647.95 руб.<br>Покупатель: Орехов-частное лицо | Итог: 50647.95 руб.<br>Покупатель: Орехов-частное лицо |  |
| оператор на Общий                                      | оператор на Общий 🛛 📲                                  |  |
| 🥂 🏟 🛛 🛱 💥 🔛 🚮 > 2:23 АМ 💯 🛊                            | 🍫 👔 🗶 💽 👜 > 2:24 АМ 💯 🛊                                |  |